Š 5

# Автоматизированная Парковочная Система ПАРКТАЙМ.ПРО 4.0 (Программный комплекс)

Рабочая станция Модуль Конфигурация <sup>Руководство оператора</sup>

> КС.00.44.01 34 06 Листов 5

> > 2017

| Назначение                  | 2 |
|-----------------------------|---|
|                             |   |
| Рабочее пространство модуля | 2 |
| Услуги и скидки             | 3 |
|                             | 1 |
| труппы клиентов             | 4 |
| Добавление и редактирование | 5 |
| Хлалоние                    | 5 |
| удаление                    | J |
| Поиск                       | 5 |
| Мастер-карта                | 5 |
|                             |   |
| Ключи                       | 6 |
|                             |   |

# Назначение

Модуль «Конфигурация» объединяет несколько подсистем, нуждающихся в настройке перед использованием, предоставляя удобный интерфейс для произведения этих настроек. С помощью модуля возможно решение следующих задач:

- Настройка услуг и скидок с использованием аппаратных модулей, реализующих данные функции.
- Настройка групп клиентов
- Функции для работы с мастер-картами
- Задание и изменение ключей

| 🧾 Рабочая станция г | парковн  | си 4.48 | .94.302 - [Конфигурация] |                                        |                                      |                     |                    | - 🗆 X       |
|---------------------|----------|---------|--------------------------|----------------------------------------|--------------------------------------|---------------------|--------------------|-------------|
|                     | KTA      | ЙN      | АВТОМА<br>И.ПРО РАЗГ     | ТИЗИРОВАННАЯ ПА<br>Работка производсти | РКОВОЧНАЯ СИСТЕ<br>ВО МОНТАЖ. СЕРВИС | MA 🖀 +7 (495) 212-1 | 2-50               | 0 🖬 🏟       |
|                     | Услугі   | и и ски | идки (5) Группы клиентов | (6) Мастер-карта Ключи                 | Черный список (3)                    |                     |                    |             |
| Центр управления    | Усл      | уги/ск  | зидки 📫 🖉 🗶              | <i>\$</i>                              |                                      |                     |                    |             |
| <b>L</b>            |          | ID      | Имя                      | C)                                     | има                                  |                     |                    |             |
| Клиенты             | %        | 1       | 100% Скидка              | 0,                                     | 90₽                                  |                     |                    |             |
| <u>à</u>            | %        | 2       | Скидка -150р             | -1                                     | 50,00₽                               |                     |                    |             |
| Kacca               | %        | 4       | Скидка за лояльность     | -2                                     | 00,00₽                               |                     |                    |             |
|                     | %        | 6       | 400 Посетителям киноте   | атра -4                                | 00,00₽                               |                     |                    |             |
| Абонементы          | %        | 7       | Скидка 300 р.            | -3                                     | 00,00₽                               |                     |                    |             |
| <u>a</u> n          |          |         |                          |                                        |                                      |                     |                    |             |
| Гости               |          |         |                          |                                        |                                      |                     |                    |             |
|                     |          |         |                          |                                        |                                      |                     |                    |             |
| Контроль проездов   |          |         |                          |                                        |                                      |                     |                    |             |
|                     |          |         |                          |                                        |                                      |                     |                    |             |
| Карты на парковке   |          |         |                          |                                        |                                      |                     |                    |             |
| 4                   | Mo       | цули с  | кидок 🚽 🌈 样              | <b>S</b>                               |                                      |                     |                    |             |
| Отчеты и статистика |          | ID      | Имя                      | Аппаратный идентифика.                 | Разрешенные скидки                   |                     | Больше одной скдки | Организация |
| (L)                 | <b>-</b> | 1       | Модуль скидок 1          | 123456789                              | Скидка -150р                         |                     | Не разрешено       | Не указана  |
| Стоянки             | <u>-</u> | 2       | Кинотеатр                | 321321321                              | 400 Посетителям кинотеа              | тра                 | Разрешено          | Аймакс      |
| ×.                  | <b>-</b> | 3       | A123BC174                | 987654                                 | все                                  |                     | Разрешено          | Не указана  |
| Штрафные билеты     | <b>-</b> | 4       | Модуль скидок 4          |                                        |                                      |                     | Разрешено          | Не указана  |
| <b></b>             |          |         |                          |                                        |                                      |                     |                    |             |
| Тарифы              |          |         |                          |                                        |                                      |                     |                    |             |
| <u> </u>            |          |         |                          |                                        |                                      |                     |                    |             |
| Конфигурация        |          |         |                          |                                        |                                      |                     |                    |             |
|                     |          |         |                          |                                        |                                      |                     |                    |             |
| 0                   |          |         |                          |                                        |                                      |                     |                    |             |

# Рабочее пространство модуля

## Рисунок 1 Основное окно модуля «Конфигурация»

Модуль содержит четыре закладки для каждой подсистемы, которую требуется сконфигурировать.

## Услуги и скидки

На данная закладке можно редактировать скидки, а также аппаратные и мобильные устройства, их предоставляющие (модули скидок).

#### Добавление и редактирование скидки

В окне редактирования скидки задайте имя скидки для отображения в мобильных и браузерных решениях и сумму скидки.

Для стопроцентной скидки укажите сумму 0. При предоставлении стопроцентной скидки клиенту компенсируется стоимость парковки в текущей зоне и все задолженности за предыдущие зоны, и устанавливается время на выезд согласно текущему тарифу на карте, как если бы он обратился в кассу и полностью оплатил парковку.

*Примечание 1*: сумму скидки строго следует задавать отрицательной, иначе скидка не будет работать. (положительные значения существуют для совместимости со старым оборудованием)

*Примечание 2*: Скидка с ID=1 должна быть стопроцентной. (для совместимости со старым оборудованием)

| Редактирование скидки |               |  |  |  |
|-----------------------|---------------|--|--|--|
| Имя                   | Скидка 300 р. |  |  |  |
| Сумма                 | -300,0000     |  |  |  |
|                       | ОК Отмена     |  |  |  |

## Удаление скидки

Для удаления скидки выделите ее и нажмите «Удалить»

#### Добавление и редактирование модуля скидок

В окне редактирования модуля скидок доступны следующие элементы управления:

Имя – поле ввода для имени модуля скидок

**Разрешен** флажок– должен быть установлен. Снимите этот флажок, если требуется временно заблокировать предоставление скидок от данного модуля.

**Используется организацией** – организация, которой будут приписаны скидки этого модуля в Журнале услуг и скидок

**Аппаратный идентификатор** (мобильного модуля) – перепишите из настроек мобильного модуля

**Разрешенные скидки** – отметьте флажками скидки, которые можно предоставлять с данного мобильного модуля. Если установлен флажок «Разрешены все», мобильному модулю будут доступны все скидки, в том числе добавленные позднее.

Не более одной скидки – если установлен этот флажок, данный мобильный модуль не сможет предоставить скидку клиенту, которому уже была предоставлена какая-либо скидка

| Редактирование модуля скидок                 | × |
|----------------------------------------------|---|
| Имя                                          |   |
| Кинотеатр                                    | ٦ |
|                                              |   |
| [⊻] разрешен                                 |   |
| Используется организацией                    |   |
| Аймакс                                       | / |
|                                              |   |
| Настройки для мобильных устройств            |   |
| Аппаратный идентификатор                     |   |
| 321321321                                    |   |
|                                              |   |
| Разрешенные скидки                           |   |
| 🗌 Разрешены все                              |   |
| 🗌 100% Скидка                                |   |
| 🗌 Скидка -150р                               |   |
| Скидка за лояльность                         |   |
| № 400 Посетителям кинотеатра<br>Скидка 300 р |   |
|                                              |   |
|                                              |   |
|                                              |   |
| Не более одной скидки клиенту                |   |
| ОК Отмена                                    |   |

# Группы клиентов

Каждый постоянный клиент в системе ПАРКТАЙМ.ПРО относится к какой-либо Группе клиентов. Для каждой группы клиентов можно настроить возможность или запрет проезда в определенную зону парковки.

На закладке «Группы клиентов» в модуле «Конфигурация» можно добавлять, удалять и настраивать Группы клиентов.

| ID | Имя        | Макс. клиентов на парковке |
|----|------------|----------------------------|
| 1  | Разовые    | (не ограничено)            |
| 2  | Постоянные | (не ограничено)            |
| 3  | VIP        | (не ограничено)            |
| 4  | Сотрудники | (не ограничено)            |
| 5  | Общие      | (не ограничено)            |
| 6  | Временные  | 100                        |
|    |            |                            |
|    |            |                            |
|    |            |                            |

### Рисунок 2 Закладка «Группы клиентов»

## Добавление и редактирование

Для добавления Группы клиентов нажмите кнопку «Добавить», для редактирования – кнопку «Редактировать».

| Добавление гр                    | уппы клиентов 🛛 🗙                                         |  |  |  |  |  |
|----------------------------------|-----------------------------------------------------------|--|--|--|--|--|
| Администрация                    |                                                           |  |  |  |  |  |
| Максимальное количество клиентов |                                                           |  |  |  |  |  |
| 5                                | <b>A</b>                                                  |  |  |  |  |  |
|                                  |                                                           |  |  |  |  |  |
|                                  | ОК Отмена                                                 |  |  |  |  |  |
|                                  | Добавление гр<br>Администрация<br>Максимальное колич<br>5 |  |  |  |  |  |

В появившемся окне Введите название группы, и, если нужно, максимальное количество клиентов, которое может относиться к этой группе.

### Удаление

Для удаления Группы клиентов выделите ее в списке и нажмите кнопку «Удалить».

#### Поиск

Если у вас очень много групп клиентов и необходимо найти нужную группу в списке, введите часть названия в окно поиска и нажмите кнопку «Поиск». Группы, в названии которых содержится введенная подстрока, будут выделены в списке.

## Мастер-карта

Данная закладка оставлена для совместимости с аппаратным обеспечением версии Parktime3.5

| 🧮 Рабочая станция            | і парковки 4.0.21.119 - [Конфигурация]                                                                                                    | -          |           | ×        |
|------------------------------|----------------------------------------------------------------------------------------------------|------------|-----------|----------|
|                              | АВТОМАТИЗИРОВАННАЯ ПАРКОВОЧНАЯ СИСТЕМА 2 +7 (495) 212-12-50<br>РАЗРАБОТКА. ПРОИЗВОДСТВО. МОНТАЖ. СЕРВИС<br>Услуги и скидки (4) Группы клиентов (5) Мастер-карта Ключи                | C          |           | 4        |
| Центр управления<br>Клиенты  | На мастер-карту будут записаны:<br>1. Ключи<br>Будут записаны ключи назначенные для данного объекта в меню "ключи" текущего модуля. Ключи используются стойками и<br>доступа к карте | і кассой , | для       |          |
| Абонементы                   | <ol> <li>Сариф</li> <li>Тариф используется въездными и переездными стойками. Выбранный тариф будет записываться стойками на карты разовых</li> </ol>                                 | х клиент   | DB        |          |
| 📙<br>Kacca                   | Бесплатный 3.5                                                                                                    |            |           |          |
| Гости                        | Группы используются стоиками для определения права доступа в зону П Разовые Постоянные VIP С стихиемики                                                                              |            |           |          |
| Контроль проездов            | Автобус     Автобус     Автобус     Автобус     Автобус     Записывается в автономные модули (Например, в модуль услуг)                                                              |            |           |          |
| Карты на парковке            | 0<br>5. Услуги<br>Залисываются с мастер-карты в модиль услуг                                                                                                    |            |           |          |
| арифы                        | ☐ 100% Скидка = 150p<br>☐ скидка = 150p<br>☐ Услуга 200                                                                                                    |            |           |          |
| Конфигурация<br>Соньзователи | Записать мастер-карту                                                                                                    |            |           |          |
| и<br>Готов Сервер∶со         | рединено с 192.168.33.11 Считыватель : нет карты Пользователь : поразз (сменить)                                                                                                    | Кальку     | лятор : \ | /4.0 .:: |

### Рисунок 3 окно модуля Конфигурация. Мастер-карта

Установить любую парковочную карту на считыватель, выбрать необходимые параметры и нажать кнопку «Записать мастер-карту».

# Ключи

Ключи для карт задаются один раз при пуско-наладке. Последующее изменение ключей приведет к неработоспособности всех карт, ранее введенных в эксплуатацию. Не рекомендуется производить смену ключей без участия специалиста.

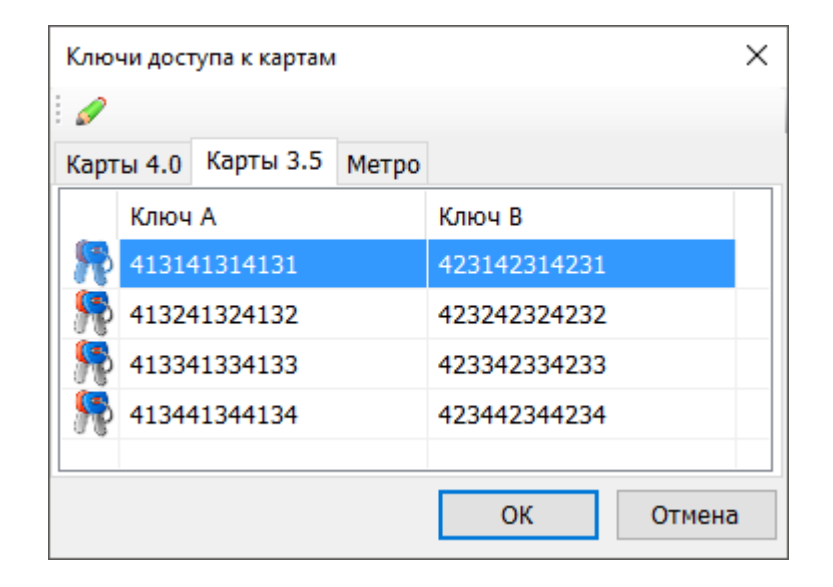

| ВНИМАНИЕ!<br>Ключи до<br>Не изменя |                   | K        | лючи,  | доступа к картам     | ×  | рковки.<br>наче доступ к этим |
|------------------------------------|-------------------|----------|--------|----------------------|----|-------------------------------|
| картам бу<br>Задать                | <i>🖌</i><br>Карты | 4.0 Карт | ы 3.5  |                      |    |                               |
|                                    | К                 | (люч А   | Релакт | Ключ В               | ×  |                               |
|                                    |                   | Ключ А   | 12341  | 2341234              |    |                               |
|                                    |                   | Ключ В   | 12341  | 2341234<br>ОК Отмена | ła |                               |